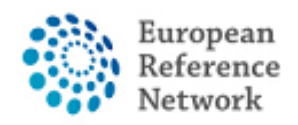

## Hoe vraagt u toegang tot het CPMS aan?

Om toegang te krijgen tot het CPMS, moeten de volgende stappen worden gevolgd:

1. Maak uw persoonlijke EU LOGIN; Officiële handleiding hier

2. Voeg uw mobiele telefoonnummer toe aan de EU Login als dubbele authenticatie methode; <u>Officiële handleiding hier</u>

- 3. Vraag om toegang tot het CPMS voor ERN ReCONNET met specifieke ROL;
- 4. Log in in het CPMS.

Een gedetailleerde video-handleiding is ook te vinden op de volgende link: <u>CPMS Video-animatie</u>.

In deze handleiding presenteren we de stappen die nodig zijn om toegang aan te vragen tot het CPMS als u een Full Member of een Affiliated Partner bent.

Hoe maak ik een EU Login aan?

Om een EU Login aan te maken, gelieve onderstaande stappen te volgen:

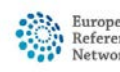

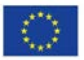

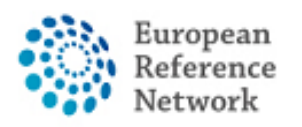

## 1. Ga naar de volgende link

https://webgate.ec.europa.eu/cas/eim/external/register.cgi

| EU Login<br>One account, many EU services |                                       | Where is ECAS? | English (en)      | ~     |
|-------------------------------------------|---------------------------------------|----------------|-------------------|-------|
|                                           |                                       |                | Create an account | Login |
|                                           | Create an account                     |                |                   |       |
|                                           | Help for external users<br>First name |                |                   |       |
|                                           | Last name                             |                |                   |       |
|                                           | E-mail                                |                |                   |       |
|                                           | Confirm e-mail                        |                |                   |       |
|                                           | E-mail language                       |                |                   |       |
|                                           |                                       |                |                   |       |
|                                           | Faller                                |                |                   |       |

2. Vul de informatie in op het formulier en klik vervolgens op de knop "maak een account aan" aan het einde van het formulier en wacht op de bevestigingsmail.

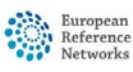

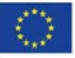

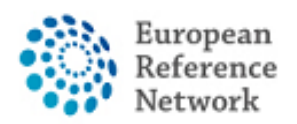

## Uw mobiele telefoonnummer toevoegen als verificatie met dubbele factor voor EU-login

Om CPMS te kunnen gebruiken, moet u een EU Login hebben met Double factor authentication proces.

- 1. Ga naar https://webgate.ec.europa.eu/cas en log in met uw EU Login account.
- 2. Na de Login, klik op het icoon "\* rechts bovenaan en selecteer "Mijn Account".

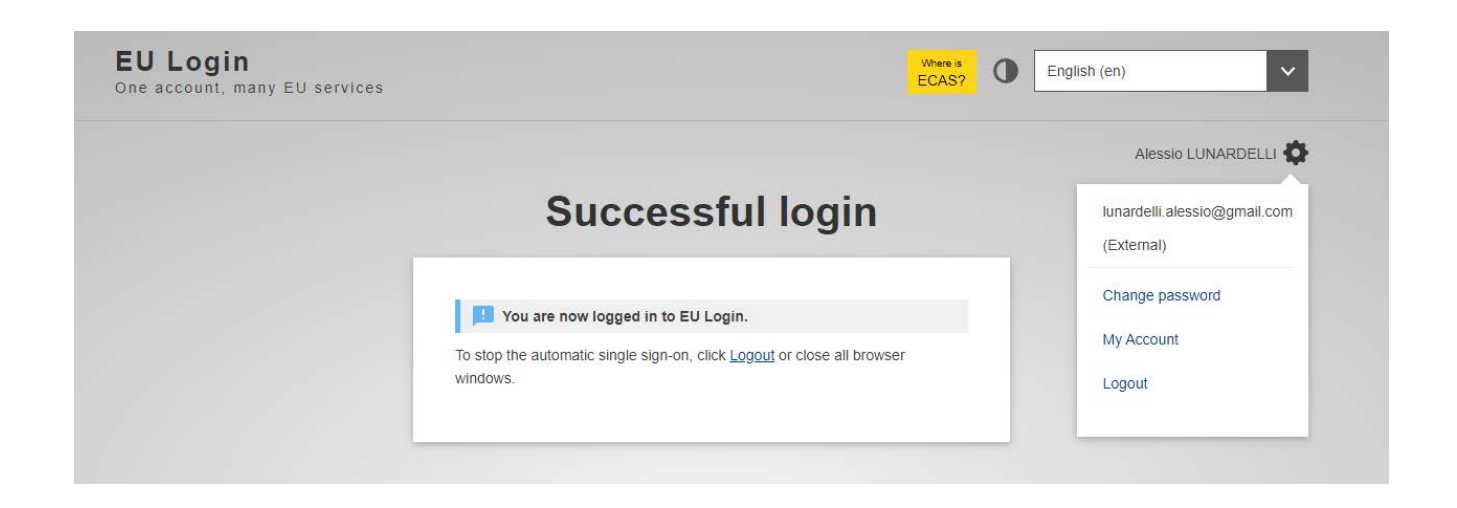

3. Klik dan op "Stel mijn mobiele telefoonnummers in".

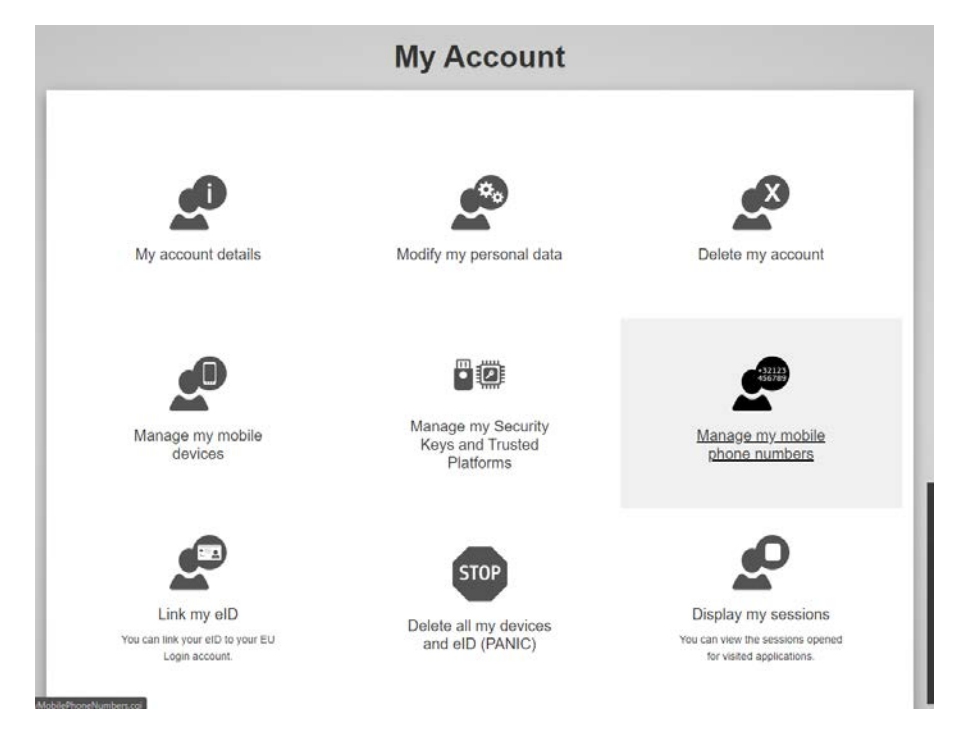

4. Voeg uw telefoonnummer toe.

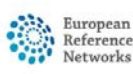

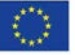

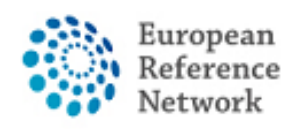

5. Zodra u het formulier hebt ingevuld, ontvangt u een bericht via sms en wordt uw mobiele nummer gekoppeld aan uw EU-loginaccount. Wanneer u toegang krijgt tot het CPMS, wordt u gevraagd om uw wachtwoord en een eenmalige verificatiecode toe te voegen die naar uw mobiel worden gestuurd.

U kunt ook de EU Login Mobile App downloaden via uw app store op uw mobiel en SCAN QR CODE gebruiken om veilig in te loggen met EU Login.

Voor meer informatie over de twee-factor authenticatie verwijzen wij u naar de officiële EU-handleiding

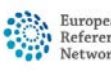

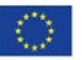

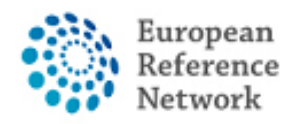

## Hoe vraagt u toegang tot CPMS aan?

Volg de onderstaande stappen om toegang tot CPMS aan te vragen:

- 1. Ga naar de volgende link <u>https://cpms.ern-net.eu/login/</u>
- 2. Klik op de link aan de rechterkant "To request authorisation to use CPMS".

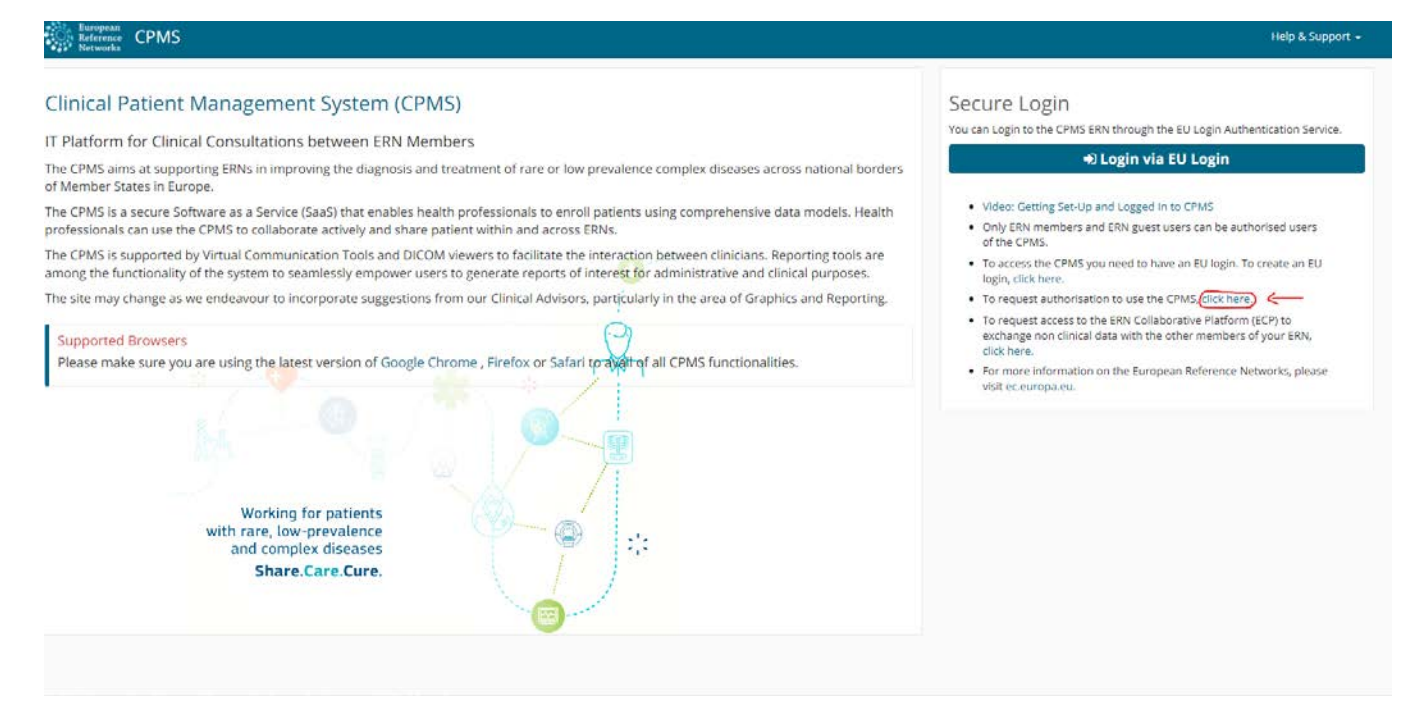

3. Login met je EU Login.

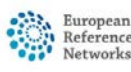

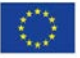

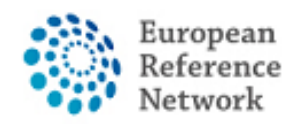

4. In de eerste stap "Select application", selecteer CPMS en klik dan op Step 2.

|                                                         | Privacy Statement Support Alessio Lunardelli O Logout English (en)                                                                                                    |
|---------------------------------------------------------|----------------------------------------------------------------------------------------------------|
|                                                         | Saas - Authorization System                                                                                                    |
| European<br>Commission                                  | CPMS                                                                                                    |
| European Commission > DG H                              | ealth and Food Safety> Saas                                                                                                    |
| Home                                                    |                                                                                                    |
| Request access Use                                      | r Data details                                                                                                    |
|                                                         |                                                                                                    |
| The Commission shall proc<br>Community institutions and | ess personal data information pursuant to Regulation 45/2001 EC on the protection of individuals with regard to the processing of personal data by the<br>bodies and on the free movement of such data. |
|                                                         |                                                                                                    |
| New application                                         | access                                                                                                    |
| Select application                                      | 2 Select organisation 3 Select access profile 4 Recap and Submission                                                                                                    |
|                                                         |                                                                                                    |
| Application                                             | CPMS v                                                                                                    |
|                                                         |                                                                                                    |
|                                                         |                                                                                                    |
|                                                         |                                                                                                    |
|                                                         | Cancel $\longrightarrow$ Step 2 : select an organisation $\rightarrow$                                                                                                    |
|                                                         | Cancel Step 2 : select an organisation $\rightarrow$                                                                                                    |
|                                                         | Cancel → Step 2 : select an organisation → EC DG SANTE (v3.1)   Top   n003oges (n003oges)                                                                                                    |

5. In de stap "Select organisation" zoekt u de instelling waar u deel van uitmaakt. U kunt scrollen of zoeken met "search tekst box" en druk vervolgens op "Enter" op het toetsenbord om te zoeken.

| Select application 2 | Select organisation 3 Select access profile 4 Recap and Submission  |           |
|----------------------|---------------------------------------------------------------------|-----------|
| Organisations        |                                                                     |           |
|                      | 25 v records per page Sea                                           | arch:     |
|                      | l l                                                                 |           |
|                      | Son Bond - Bone Disorders                                           | Details O |
|                      | 😑 Open COVID-19                                                     | Details 👁 |
|                      | CRANIO - Craniofacial anomalies and ear, nose and throat disorders  | Details 오 |
|                      | 🚘 Open ERKNet - Kidney Diseases                                     | Details 🕥 |
|                      | 🚍 Open ERN-EYE - Eye Diseases                                       | Details O |
|                      | 🚘 Open 🛛 ERN-LUNG - Respiratory Diseases                            | Details 👁 |
|                      | 😑 Open 🛛 ERN-RND - Neurological Diseases                            | Details 💿 |
|                      | 🗁 Open ERN-SKIN - Skin Disorders                                    | Details 오 |
|                      | ERNICA - Inherited and Congenital Anomalies                         | Details 👁 |
|                      | EURACAN - Adult Cancers                                             | Details O |
|                      | 🚘 open EURO-NMD - Neuromuscular Diseases                            | Details 👁 |
|                      | 😑 Open Endo-ERN - Endocrine Conditions                              | Details O |
|                      | Copen EpiCARE - Epilepsies                                          | Details O |
|                      | 左 Open EuroBloodNet - Hematological Diseases                        | Details 오 |
|                      | GENTURIS - Genetic Tumour Risk Syndromes                            | Details 🕥 |
|                      | GUARD-HEART - Heart Diseases                                        | Details O |
|                      | Copen ITHACA - Intellectual Disability and Congenital Malformations | Details O |
|                      | Copen MetabERN - Hereditary Metabolic Disorders                     | Details O |

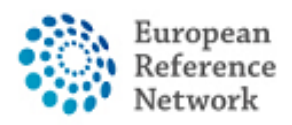

Indien u geen deel uitmaakt van een ERN en u wenst deel te nemen of een panel te creëren met CPMS, raden wij u aan hulp te vragen via de helpdesk e-mail op <u>helpdesk.reconnet@ao-pisa.toscana.it</u>

6. Na het selecteren van de ERN, kunt u het land instellen.

| 25 v records per page                                   | Search:          |
|---------------------------------------------------------|------------------|
| up / ReCONNET - Connective Tissue and Musculoskeletal D | liseases         |
| open Austria                                            | Details          |
| Open Belgium                                            | Details          |
| Open Bulgaria                                           | Details C        |
| Open Croatia                                            | Details          |
| Open Cyprus                                             | Details C        |
| Czech Republic                                          | Details C        |
| Denmark                                                 | Details          |
| Copen Estonia                                           | Details          |
| Copen Finland                                           | Details          |
| Copen France                                            | Details          |
| Germany                                                 | Details          |
| Creece Greece                                           | Details          |
| 😄 open Hungary                                          | Details          |
| Copen Iceland                                           | Details          |
| Copen Ireland                                           | Details          |
| <b>≅ open</b> Italy                                     | Details          |
| 🗃 open 🛛 Latvia                                         | Details C        |
| Copen Liechtenstein                                     | Details <b>C</b> |
| Gpen Lithuania                                          | Details <b>C</b> |
| open Luxembourg                                         | Details C        |
| Malta                                                   |                  |

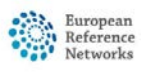

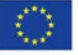

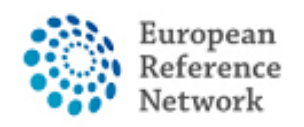

7. Bij deze stap kan u uw organisatie selecteren. In dit voorbeeld wordt AOU Pisana getoond. Na selectie klik dan op Step 3 om door te gaan.

| Select application       | Select organisation of Select access prome of Recup and Submission       |           |
|--------------------------|--------------------------------------------------------------------------|-----------|
| *Organisations           |                                                                          |           |
|                          | 25 v records per page Search:                                            |           |
|                          | ← up / ReCONNET - Connective Tissue and Musculoskeletal Diseases / Italy |           |
|                          | ○ 0000 Guest Access                                                      | Details O |
|                          | O IT04 - Civil Hospital - Brescia                                        | Details O |
|                          | O IT07 - University Hospital of Padova                                   | Details O |
|                          | IT08 - AOU Pisan                                                         | Details 🕤 |
|                          | ○IT13 - AOU Careggi, Florence                                            | Details 👁 |
|                          | O IT34 - Foundation IRCCS CA'Granda Ospedale Maggiore polyclinic - Milan | Details O |
|                          | OIT37 - Foundation IRCCS Polyclinic San Matteo, Pavia                    | Details 👁 |
|                          | ⊖IT42 - IRCCS AOU San Martino - Genoa                                    | Details O |
|                          | ◯IT61 - AO San Camillo Forlanini - Rome                                  | Details O |
|                          | Showing 1 to 9 of 9 entries                                              | .« 1 »    |
|                          |                                                                          |           |
|                          |                                                                          |           |
| organisation marked with | (request submitted) can already be used to request access.               |           |
|                          |                                                                          |           |

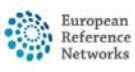

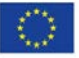

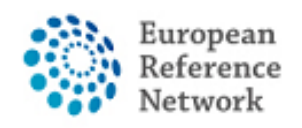

8. In deze stap moet u de rol selecteren die u in de CPMS-toepassing wilt. Normaal gezien selecteert u enkel HP (Healthcare Provider). Andere rollen worden gebruikt voor administratieve doeleinden of gegevensanalyse.

| lect application | 2 Select | organisation 3 Selec | ct access | profile 4 Recap and Submission                                               |  |
|------------------|----------|----------------------|-----------|------------------------------------------------------------------------------|--|
| Access Profile   |          | Name                 | Status    | Description                                                                  |  |
|                  |          |                      | active    | handles requests for assistance from ERN and has access to KPIs              |  |
|                  |          | Dispatcher           | active    | handles requests for assistance on behalf of Coordinator                     |  |
|                  |          | HP                   | active    | healthcare professional available to participate in or lead panels           |  |
|                  |          | Panel Manager ERN    | active    | Assists panel lead with managing panels at ERN level                         |  |
|                  |          | Panel Manager HCP    | active    | Assists panel lead with managing panels at HCP level                         |  |
|                  |          |                      | active    | can create or consult queries or reports on the anonymised data from the ERN |  |
|                  |          |                      |           |                                                                              |  |
|                  |          |                      |           |                                                                              |  |
|                  |          |                      |           |                                                                              |  |

Controleer het samengestelde verzoek en klik dan op "Verzoek om toegang indienen".

| Select application       | 2 Select organisation             | 3 Select access profile          | Recap and Submission                 |       |                       |
|--------------------------|-----------------------------------|----------------------------------|--------------------------------------|-------|-----------------------|
| Summary                  |                                   |                                  |                                      |       |                       |
| Application              | CPMS                              |                                  |                                      |       |                       |
| Organisation             | IT08 - AOU Pisan                  |                                  |                                      |       |                       |
| Access Profile           | HP                                |                                  |                                      |       |                       |
|                          |                                   |                                  |                                      |       |                       |
| mments                   |                                   |                                  | li                                   |       |                       |
| Before submitting        | o an application will be validate | t by the administrators, this i  | a manual process and can take a four | dave  |                       |
| riequest to get access t | o an application will be validate | a by the authinistrators, this i | a manual process and can take a rew  | uays. |                       |
|                          | s profile                         |                                  | Cancel                               | N     | Submit request acces  |
| Rien 3 : select an acces | 5 DIOING                          |                                  | ouncer                               |       | oubline request deces |

Daarna moet u wachten op een beheerder om uw goedkeuring te bekijken en te accepteren. U krijgt een e-mail zodra het goedkeuringsproces is voltooid.

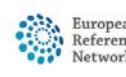

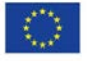